## Save files to Your Bentley OneDrive (Windows)

1. Click on the Windows Explorer icon in your task tray (It looks like a Folder icon)

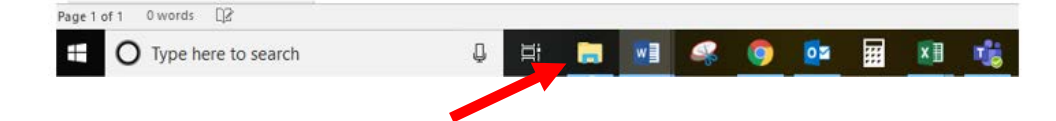

2. Now click on your OneDrive - Bentley University folder

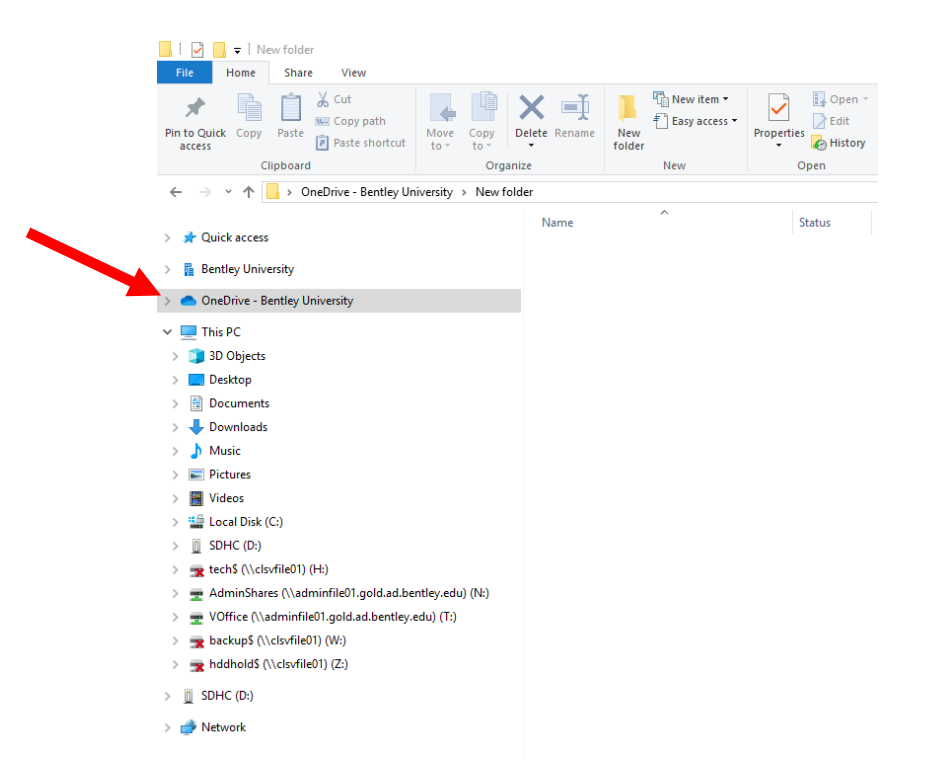

3. Now you can drag and drop files and folders into the OneDrive folder OR copy and paste them

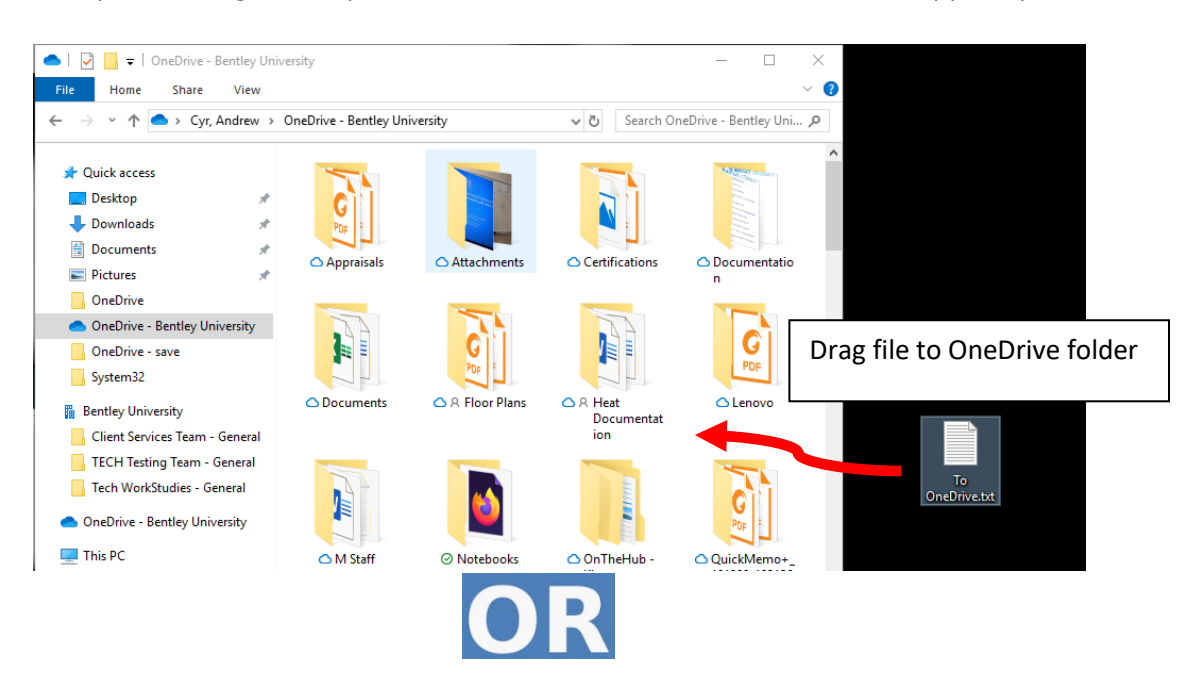

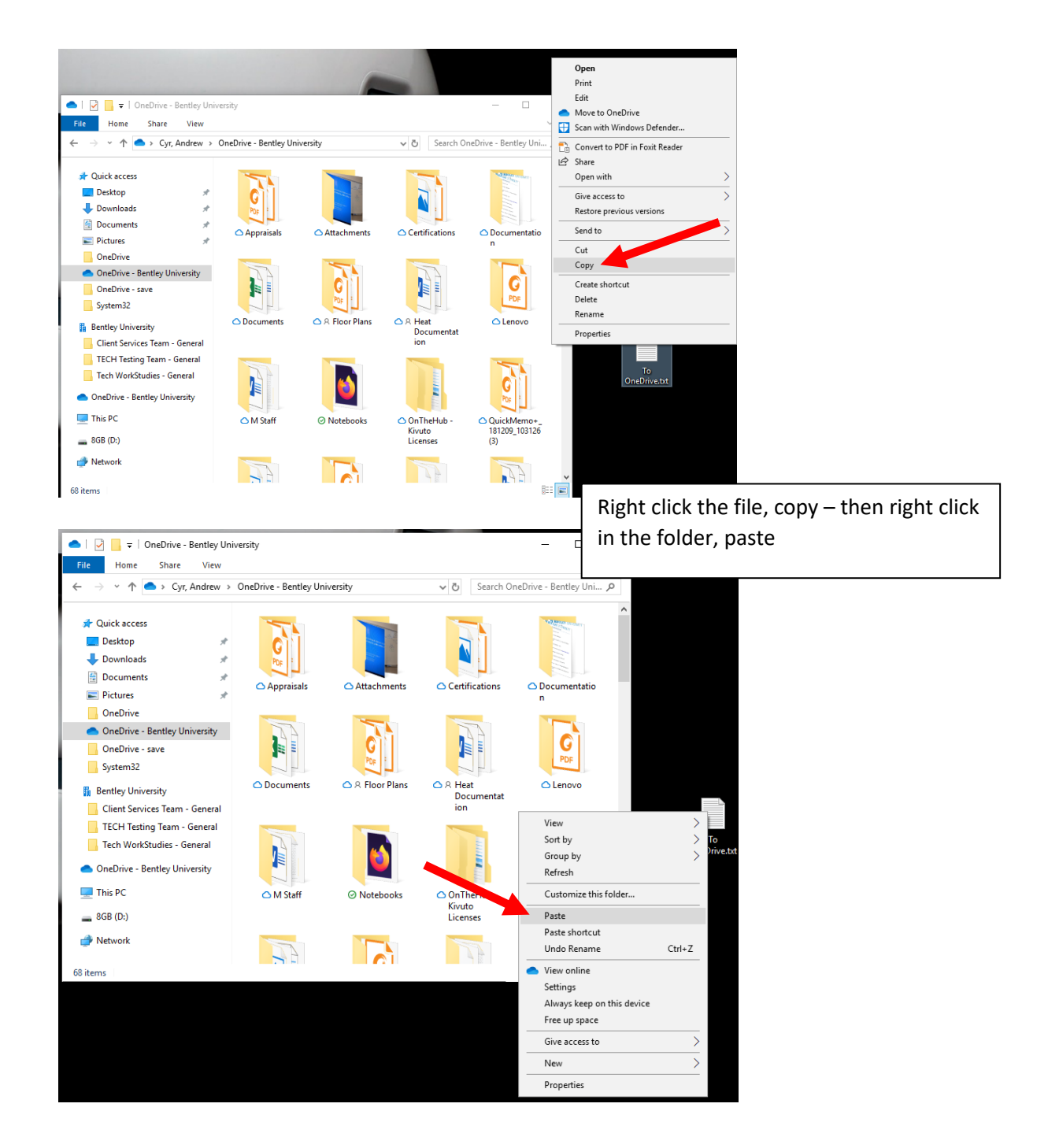